## Marketing and Lead Gen How do I remove someone who gets my M5 email blasts if they can't figure out how to opt out?

In the m5, point your mouse at Marketing and click on Launch Email. In the email machine, click on View All Lists on the left side, and then click on either your Buyer or Seller list since they are almost certainly one of the two. When you scroll down the page you will see their contact info. Click the delete button next to their info. Unique solution ID: #1681 Author: admin

Last update: 2016-05-19 06:07